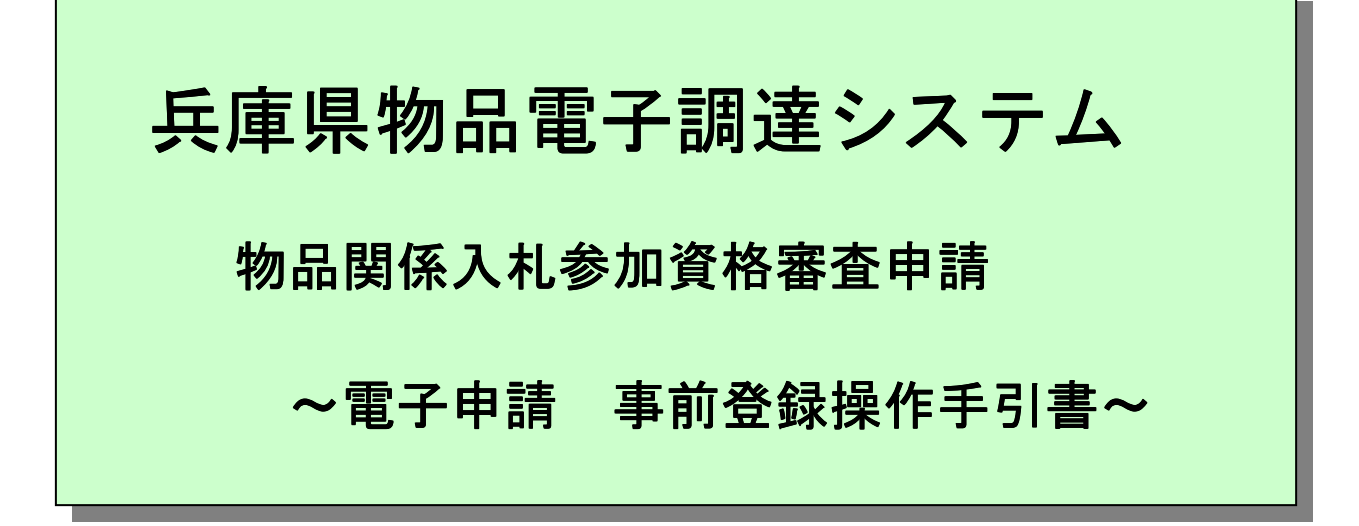

平成27年12月

兵庫県

・本操作説明書について

本操作説明書は、「物品電子調達システム 事前登録」についての操作を説明したもの です。

·動作環境

本アプリケーションは、以下の環境にて動作致します。

OS

- 日本語 Microsoft Windows Vista Service Pack2
- 日本語 Microsoft Windows 7 Service Pack1
- 日本語 Microsoft Windows 8
- 日本語 Microsoft Windows 8.1
- 日本語 Microsoft Windows 10

※Windows10をご利用の場合、動作保証対象のブラウザは

Internet Explorer11のみとなります。

ブラウザ

- 日本語版 Microsoft Internet Explorer 7.0
- 日本語版 Microsoft Internet Explorer 8.0
- 日本語版 Microsoft Internet Explorer 9.0
- 日本語版 Microsoft Internet Explorer 10.0
- 日本語版 Microsoft Internet Explorer 11.0

※Microsoft Edge は、動作保証対象外のブラウザとなります。
 ※Internet Explorer のサービスパックの最新版を適用することを推奨いたします。
 ※上記以外のブラウザでは動作保証ができません。ご了承ください。

| 目 | 次 |
|---|---|
|---|---|

| 1. | 事前登 | 録の流れ         | 1 |
|----|-----|--------------|---|
| 2. | 操作の | )流れ          | 2 |
|    | (1) | 事前登録前チェック1画面 | 2 |
|    | (2) | 事前登録前チェック2画面 | 4 |
|    | (3) | 事前登録前チェック3画面 | 5 |
|    | (4) | 事前登録前チェック4画面 | 6 |
|    | (5) | 事前登録画面       | 7 |
|    | (6) | 事前登録確認画面     | 9 |
|    | (7) | 完了画面1        | 0 |

1. 事前登録の流れ

物品関係入札参加資格審査申請を電子申請で行う場合、事前にパスワードの登録と申請 者 I Dが必要になります。

ここで、発行された申請者 I Dと、登録したパスワードでログインし、申請を行います。 事前登録は、以下の画面の流れに沿って行います。

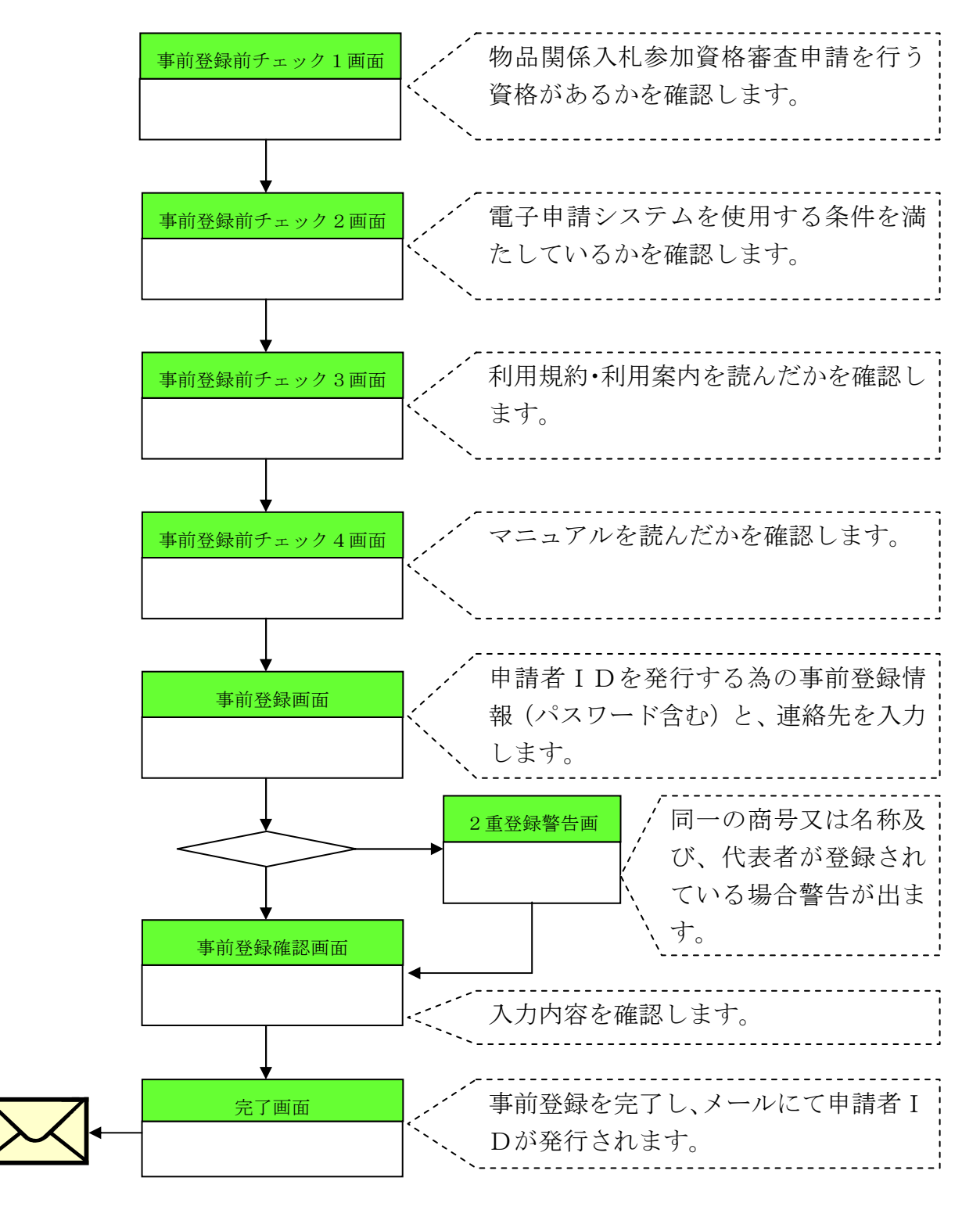

ページ 1

- 2. 操作の流れ
  - (1) 事前登録前チェック1 画面

物品関係入札参加資格審査申請を行う資格があるかを確認する画面です。

「申請の手引き(電子申請編)」の申請の受付ができない者に該当しないことを確認します。

- ・確認済で資格がある場合は、「はい」をクリックし、次に進みます。
- ・確認済で資格がない場合は、「いいえ」をクリックし、中止します。
- ・まだ確認していない場合は、「いいえ」をクリックし、確認を行ってから再度実 行します。

▲ 事前登録前チェック1画面>

事前登録前チェック!

事前登録前チェック!

事前登録を行う前に、次の項目をご確認べださい

1.「物品関係入札参加資格審査申請の手引き(電子申請編)」を読みましたか

特に、手引き中の「申請の受付ができない者」については、申請書の受理はできませんのでご注意ください。(その他にも申請についてふ要な事項が記述されていますので「手引き」をよくご確認ください。)

しい

※ 事前登録前チェック画面が表示される前に、下記セキュリティ警告画面が表示され ることがあります。セキュリティ警告画面が表示された場合は、「OK」、「はい」 をクリックしてください。

<セキュリティ警告画面>

| セキュリティの | 警告 · · · · · · · · · · · · · · · · · · ·  |
|---------|-------------------------------------------|
| (i)     | セキュリティで保護された接続でページを表示しようとしています。           |
|         | このサイトと取り交わす情報は Web 上のだれからも読み取られることはありません。 |
|         | □ 今後、この警告を表示しない型                          |
|         |                                           |

<セキュリティ警告画面>

| セキュリティ | の警告        |                                                                         | <b>K</b> |
|--------|------------|-------------------------------------------------------------------------|----------|
| ß      | このサ<br>りませ | ナイトと取り交わす情報は、ほかの人から読み取られたり変更されることはあ<br>セヘ。しかし、このサイトのセキュリティ証明書には問題があります。 |          |
|        |            | このセキュリティ証明書は、信頼する会社から発行されていません。証明<br>書を表示して、この証明機関を信頼するかどうか決定してください。    |          |
|        | 0          | このセキュリティ証明書の日付は有効です。                                                    |          |
|        | 0          | このセキュリティ証明書には、表示しようとしているページの名前と一致す<br>る有効な名前があります。                      |          |
|        | 続行         | しますか?                                                                   |          |
|        |            | はい公 「「いいえい」」 証明書の表示公                                                    |          |

(2) 事前登録前チェック2 画面

電子申請システムを使用する条件を満たしているかを確認する画面です。

「兵庫県電子申請システム 利用案内」の電子申請システムを使用する条件を満た しているかを確認します。

- ・確認済で条件を満たしている場合は、「はい」をクリックし、次に進みます。
- ・確認済で条件を満たしていない場合は、「いいえ」をクリックし、中止します。 条件を満たしてから再度実行するか、書面にて申請を行います。
- ・まだ確認していない場合は、「いいえ」をクリックし、確認を行ってから再度実 行します。

| <事前登録前チェック2画面>                                                                                                    |       |
|----------------------------------------------------------------------------------------------------|-------|
| 🥙 事前登録前チェック! - Microsoft Internet Explorer                                                                                                    | - 🗆 × |
| 事前登録前チェック!                                                                                                    | č.    |
| 事前登録を行う前に、次の項目をご確認ください                                                                                                    |       |
| 2. インターネットによる申請が出来る環境ですか                                                                                                    |       |
| <ul> <li>・到達確認等について、印刷ができるブリンタが必要です。</li> <li>・個人の電子メールアドレスが必要です。(携帯メールアドレス・E<br/>本語メールアドレスは使用できません)</li> <li>・PDFファイルを読むためのソフト「Adobe Acrobat Reader」(ver.5.0<br/>以上)がインストールされていることが必要です。</li> </ul> | 9     |
| はいいえ                                                                                                    |       |
|                                                                                                    |       |
|                                                                                                    |       |
|                                                                                                    |       |

(3) 事前登録前チェック3画面

利用規約・利用案内を読んだかを確認する画面です。

「兵庫県電子申請システム 利用規約・利用案内」を読んだかを確認します。

- ・読んだ場合は、「はい」をクリックし、次に進みます。
- ・まだ読んでいない場合は、「いいえ」をクリックし、読んでから再度実行します。

| < 手削兌球削ナエツク3 画面 ≥                          |       |
|--------------------------------------------|-------|
| 🥙 事前登録前チェック! - Microsoft Internet Explorer | - 🗆 × |
| 事前登録前チェック!                                 | ×     |
| 事前登録を行う前に、次の項目をご確認ください                     |       |
| 3. 「兵庫県電子申請利用規約・利用案内」を読みましたか               |       |
| はいいえ                                       |       |
|                                            |       |
|                                            |       |
|                                            |       |
|                                            | Ŧ     |

<事前登録前チェック3画面>

(4) 事前登録前チェック4画面

物品関係入札参加資格審査申請マニュアルを読んだかを確認する画面です。

「物品関係入札参加資格審査申請マニュアル」※を読んだかを確認します。

- ・読んだ場合は、「はい」をクリックし、次に進みます。
- ・まだ読んでいない場合は、「いいえ」をクリックし、読んでから再度実行します。

| 🚰 事前登録前チェック! - Microsoft Internet Explorer 💦 🔲                                    |
|-----------------------------------------------------------------------------------|
|                                                                                   |
| 事前登録前チェック!                                                                        |
| 事前登録を行う前に、次の項目をご確認ください                                                            |
|                                                                                   |
| 4. 「物品関係人札参加資格申請イニュアル」を読み<br>ましたか                                                 |
| 「物品関係入札参加資格審査申請マニュアルリは次のとおりです。                                                    |
| <ul> <li>・物品関係入札参加資格審査申請の手引き(電子申請編)</li> <li>・物品関係入札参加資格審査申請 事前登録操作手引ま</li> </ul> |
| ・物品関係入札参加資格審査申請 電子申請操作手引書<br>・電子申請システム 申請手引書                                      |
| ・電子申請システム 照会手引書                                                                   |
| はいいえ                                                                              |
|                                                                                   |
|                                                                                   |
|                                                                                   |

- ※「物品関係入札参加資格審査申請マニュアル」は次のとおりです。
  - ・物品関係入札参加資格審査申請の手引き(電子申請編)
  - ·物品関係入札参加資格審查申請 事前登録操作手引書
  - ·物品関係入札参加資格審查申請 電子申請操作手引書
  - ・電子申請システム 申請手引書
  - ・電子申請システム 照会手引書

(5) 事前登録画面

申請者 I Dを発行する為の事前登録情報(パスワード含む)と、連絡先を入力する 画面です。

事前登録情報(申請者 I Dを発行する為の情報)を入力します。

- ・登録する場合は、必要事項を入力し、「登録」をクリックします。
- ・登録を中止する場合は、「中止」をクリックします。

<事前登録画面>

| 💁 物品関係入札参加資格              | 8申請 事前登録 - Microsoft Internet E                                                  | kplorer                       |                             |                  |                      |
|---------------------------|----------------------------------------------------------------------------------|-------------------------------|-----------------------------|------------------|----------------------|
| アドレス(型)                   |                                                                                  |                               |                             |                  | ▼ ②移動                |
| 🧾 物品                      | 関係入札参加資                                                                          | 「格登録シス                        | テム                          | 平成16年1月          | 8日 23時20分26秒         |
|                           |                                                                                  | 事前登                           | 録画面                         |                  |                      |
|                           | 物品                                                                               | 関係入札参加資格申請<br>前登録を行い、IDをI     | 疹を電子申請で行う為に(<br>取得する必要があります | t.               |                      |
| ※ 入力注意事項:◆<br>外<br>法<br>各 | は必須入力です。必ず入力して下さい<br>字や繊維依存文字は、文字化けなどに<br>人の場合、本社・本店を入力して下さ<br>項目の間に、空白を入れないで下さい | 。<br>より正しく認識されません。<br>い。<br>。 | 利用されないようにご注意願いる             | ŧ <del>J</del> . |                      |
| ●事前登録情報                   |                                                                                  |                               |                             |                  |                      |
| ◆商号又は名称                   | 兵庫工業株式会社                                                                         | (全角)                          |                             |                  |                      |
| ◆代表者                      | 姓 兵庫 名太郎                                                                         | (全角)                          |                             |                  |                      |
| ◆郵便番号                     | 999-9999(半角) ハイマンで区切-                                                            | って入力して下きい。                    |                             |                  |                      |
| ◆所在地                      | 都道府県 兵庫県 💽                                                                       |                               |                             |                  |                      |
|                           | 市町名以下神戸市                                                                         | (全角)                          |                             |                  |                      |
|                           | 様方・マンション名神戸マンション5F                                                               | (全角                           | )                           |                  |                      |
| ◆バスワード                    | ****** (半角) 6文字以                                                                 | 上12文字以下の英数字で入力                | カレて下さい。                     |                  |                      |
| ◆バスワード(確認)                | ****** (半角) 6文字以                                                                 | 上12文字以下の英数字で入力                | カレて下さい。                     |                  |                      |
|                           | ※パスワードは「*」または「●」                                                                 | で表示されます、この後の手術                | 続きでは表示されませんので必ず             | ずメモ等に保存し、絶対に忘    | れないようにして下さい。         |
| 連絡先                       |                                                                                  |                               |                             |                  |                      |
| ◆会社名(事務所名)                | 兵庫工業株式会社                                                                         | (全角)                          |                             |                  |                      |
| ◆氏名                       | 姓兵庫 名太郎                                                                          | (全角)                          |                             |                  |                      |
| ♦TEL                      | 078-999-9999 (半角)市外周                                                             | 局番からバイフンで区切って入                | 力して下さい。 (例:078-XXX-         | XXXX)            |                      |
| FAX                       | 078-999-9999 (半角) 市外周                                                            | 局番からハイフンで区切って入                | .カして下さい。 (例:078-XXX-        | XXXX             |                      |
| ◆E-Mail                   | torou@aaa.bbb.ccc                                                                | (半角)                          | 携帯メール・日本語メールア               | ドレスは使用できません。     |                      |
| ◆E-Mail (確認)              | torou@aaa.bbb.ccc                                                                | (半角)                          | 携帯メール・日本語メールア               | ドレスは使用できません。     |                      |
|                           |                                                                                  | 登録                            | 中止                          |                  | ji_A般皆 🕏 🗮 🙁 🛵 CAPS  |
|                           |                                                                                  |                               |                             |                  | 1 1 Mar () 1 = 4 - 1 |
| パージが表示されました               |                                                                                  |                               |                             |                  |                      |

## 画面上の各項目については以下の表のとおりです。

|     | 入力・選択・項目説明 |    |     |    |                            |  |
|-----|------------|----|-----|----|----------------------------|--|
| No. | 項目名        | 必須 | 文字種 | 桁数 | 説明                         |  |
|     | ●事前登録情報    |    |     |    |                            |  |
| 1   | 商号又は名称     | 0  | 漢字  | 20 | 法人の場合は商号を、個人事業者の場合は屋号を漢字   |  |
|     |            |    |     |    | で入力して下さい。なお、法人の場合は株式会社、有限  |  |
|     |            |    |     |    | 会社等の略称(「㈱」、「(制」等)は使用せず、「株式 |  |
|     |            |    |     |    | 会社」、「有限会社」と入力して下さい。        |  |
| 2   | 代表者姓       | 0  | 漢字  | 10 | 代表者名の姓を入力して下さい。            |  |
| 3   | 名          | 0  | 漢字  | 10 | 代表者名の名を入力して下さい。            |  |

| No. | 項目名         | 必須 | 文字種 | 桁数    | 説明                        |  |  |
|-----|-------------|----|-----|-------|---------------------------|--|--|
| 4   | 郵便番号        | 0  | 英数  | 3-4   | 郵便番号を入力して下さい。ハイフンで区切って入力  |  |  |
|     |             |    |     |       | して下さい。                    |  |  |
|     |             |    |     |       | 前3桁(半角数字)と後4桁(半角数字)の間を半角  |  |  |
|     |             |    |     |       | ハイフンで入力して下さい。(例:111-2222) |  |  |
| 5   | 所在地         | 0  | 選択  |       | リストから都道府県を選択して下さい。        |  |  |
|     | 都道府県        |    |     |       |                           |  |  |
| 6   | 市町名以下       | 0  | 漢字  | 20    | 市町名以下を入力して下さい。            |  |  |
| 7   | 様方・マンション名   |    | 漢字  | 20    | 様方・マンション名を入力して下さい。        |  |  |
| 8   | パスワード**     | 0  | 英数  | 6~12  | パスワードを入力して下さい。            |  |  |
| 9   | パスワード (確認)  | 0  | 英数  | 6~12  | 確認用にパスワードを再入力して下さい。       |  |  |
| •   | 連絡先         |    |     |       |                           |  |  |
| 10  | 会社名         | 0  | 漢字  | 20    | 会社名を入力して下さい。              |  |  |
| 11  | 氏名 姓        | 0  | 漢字  | 10    | 氏名 姓を入力して下さい。             |  |  |
| 12  | 名           | 0  | 漢字  | 10    | 名を入力して下さい。                |  |  |
| 13  | TEL         | 0  | 英数  | 6-4-4 | TEL番号を入力して下さい。市外局番からハイフン  |  |  |
|     |             |    |     |       | で区切って入力して下さい。             |  |  |
|     |             |    |     |       | 市外局番を半角数字6桁以内で、局、番をそれぞれ半  |  |  |
|     |             |    |     |       | 角数字4桁以内で入力し、間を半角ハイフンで区切りま |  |  |
|     |             |    |     |       | す。 (例:078-XXX-XXX)        |  |  |
| 14  | FAX         |    | 英数  | 6-4-4 | FAX番号を入力して下さい。市外局番からハイフン  |  |  |
|     |             |    |     |       | で区切って入力して下さい。             |  |  |
|     |             |    |     |       | 市外局番を半角数字6桁以内で、局、番をそれぞれ半  |  |  |
|     |             |    |     |       | 角数字4桁以内で入力し、間を半角ハイフンで区切りま |  |  |
|     |             |    |     |       | す。 (例:078-XXX-XXXX)       |  |  |
| 15  | E-Mail      | 0  | 英数  | 60    | E-Mailアドレスを入力して下さい。       |  |  |
|     |             |    |     |       | 携帯電話のアドレス及び日本語メールアドレスは使用  |  |  |
|     |             |    |     |       | できません。                    |  |  |
| 16  | E-Mail (確認) | 0  | 英数  | 60    | 確認用にE-Mailアドレスを再入力して下さい。  |  |  |
| 17  | 「登録」ボタン     |    | ボタン |       | 入力した内容で、確認画面へ遷移します。       |  |  |
| 18  | 「中止」ボタン     |    | ボタン |       | 処理を中止します。入力した項目はすべてクリアされ  |  |  |
|     |             |    |     |       | ますので、注意して下さい。             |  |  |

※ 入力したパスワードは、申請画面にアクセスする為に必要になります。また、今後の 変更届の提出時にも必要となりますので必ずメモ等に保存して下さい。 パスワードを忘れてしまった場合には、書面によるパスワードの再登録手続が必要と

なります。また、再登録までには2週間程度の日数がかかりますので忘れないよう必ず メモ等に保存して下さい。 (6) 事前登録確認画面

## 入力内容を確認する画面です。

パスワード以外の入力内容が表示されますので内容を確認します。

- ・問題がなく登録する場合は、「はい」をクリックし、次に進みます。
- ・問題があり修正する場合は、「いいえ」をクリックし、事前登録画面へ戻ります。

<事前登録確認画面>

| 参 物品関係入札参加資格      | 申請 事前登録 - Microsoft Internet Explorer | _ 🗆 🛪                 |
|-------------------|---------------------------------------|-----------------------|
| アドレス(D)           |                                       | ✓ ♂移動 💼               |
| 🔜 物品              | 関係入札参加資格登録システム                        |                       |
|                   | 因你不10岁加良们豆稣之不了五                       | 平成15年12月25日 11時41分34秒 |
|                   | 事前登録確認画面                              |                       |
|                   | 入力した内容に間違いが無ければ、下の「はい」ボタンをク           | リックしてください。            |
|                   |                                       |                       |
| ♥爭則豆疹情報<br>高品型はな数 | 后康工業社式会社                              |                       |
| 代表者               |                                       |                       |
| 郵便番号              | 999-9999                              |                       |
| 所在地               | 兵庫県 神戸市 神戸マンション5 F                    |                       |
| ●連絡先              |                                       |                       |
| 会社名(事務所名)         | 兵庫工業株式会社                              |                       |
| 氏名                | 兵庫太郎                                  |                       |
| TEL               | 078-999-9999                          |                       |
| FAX               | 078-999-9999                          |                       |
| E-Mail            | tarou8aaa.bbb.ccc                     |                       |
|                   | はいいえ                                  |                       |
|                   |                                       |                       |
|                   |                                       |                       |
|                   |                                       |                       |
|                   |                                       |                       |
|                   |                                       |                       |
|                   |                                       | ji 🗛 般 🕏 🗭 🖾 诸 кана   |
| (2) ページが表示されました   |                                       | 健康 イントラネット            |

(7) 完了画面

事前登録が正しく行われたことを確認する画面です。

登録が正しく行われたこと(完了画面が表示されたこと)を確認します。 ・確認し、「閉じる」をクリックし、終了します。

| <完了 | 画面> |
|-----|-----|
|-----|-----|

| ⑦ 完了画面 - Microsoft Internet Explorer                  |             | <u>_   ×</u>                |
|-------------------------------------------------------|-------------|-----------------------------|
| 🥌 物品関係入札参加資格登録システム                                    | 平成15年12月25日 | 11時42分7秒                    |
| 完了                                                    |             |                             |
| 処理は正常に終了されました。                                        |             |                             |
| <b>申請者IDはメールで通知されます。</b><br>(メール到着まで、しばらくかかることがあります。) |             |                             |
|                                                       |             |                             |
| 閉じる                                                   |             |                             |
|                                                       |             |                             |
|                                                       |             |                             |
|                                                       |             |                             |
|                                                       |             |                             |
|                                                       |             |                             |
| (薬) ページが表示されま! か                                      | <i>د</i> از | A般 😵 🔛 🖏 😕 сары<br>開イントラネット |

※ この処理の後、事前登録画面の連絡先に入力された E-Mail アドレスに I D 発行通 知メールが送られます。(この間1時間程度かかります。) その I D とメモ等に保存しておいたパスワードを使って申請をして下さい。